## Instalacja aplikacji Surveillance Station

- Instalacja automatyczna: Wybierz "App Center" > "Monitoring" > "Surveillance Station", a następnie kliknij przycisk "Dodaj do QTS", aby rozpocząć instalację.
- Instalacja ręczna: Pobierz pakiet QPKG Surveillance Station z App Center w witrynie internetowej QNAP. Następnie możesz go zainstalować, klikając przycisk "Zainstaluj ręcznie" i wybierając lokalizację pakietu QPKG Surveillance Station.

**Uwaga:** W celu zapewnienia prawidłowego działania Surveillance Station zalecamy ponowne uruchomienie serwera Turbo NAS po zakończeniu instalacji.

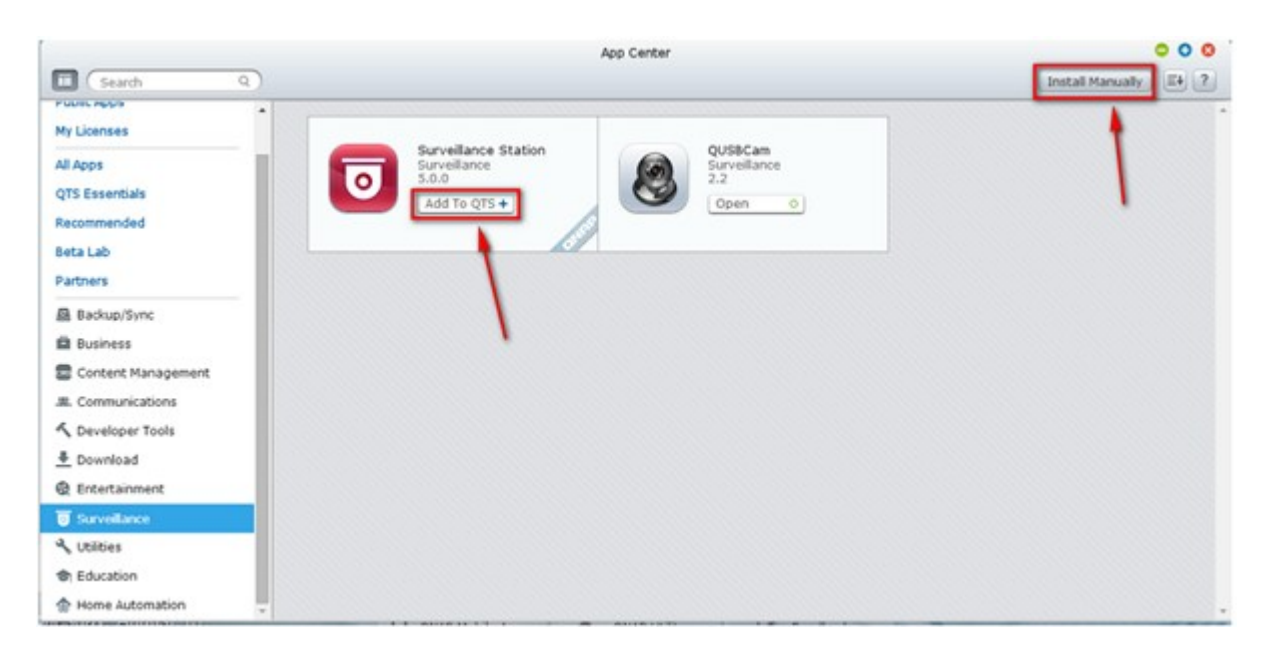

W aplikacji Surveillance Station wybierz "Settings" (Ustawienia), wybierz pozycję "Camera 1"

(Kamera 1) i kliknij przycisk " , aby dodać dane konfiguracji kamery, takie jak nazwa, model, adres IP, a także tryb i harmonogram nagrywania.

|                                                                                                    |                        |                 | Surveillance Sta | tion Pro       |                  |                | 🚽 🙋 admin + 🔢 🚇 |
|----------------------------------------------------------------------------------------------------|------------------------|-----------------|------------------|----------------|------------------|----------------|-----------------|
|                                                                                                    | (III Monitor ) F Playt | back            |                  |                |                  |                |                 |
| Comera Settings     E. Camera Status     Comera Status     Comera Configuratu     Aram Settings     Advanced Settings     Advanced Settings     Anvice ge Settings     Arotocol Manageme Serveillence Logs License Management | Add<br>Channel<br>3    | Camera Name<br> | Camera Brand     | IP Address<br> | Resolution<br>** | Frame Rate<br> | Action          |

W naszym przykładzie przypiszemy następujące adresy IP do kamer: Adres IP kamery 1: 192.168.1.10 Adres IP kamery 2: 192.168.1.20

| Channel:        | Channel1     | ~    |
|-----------------|--------------|------|
| Camera Brand:   | Axis         | ~    |
| Camera Model:   | Axis 206     | ~    |
| Camera Name:    | Camera 1     |      |
| IP Address:     | 192.168.1.10 |      |
| Port:           | 80           |      |
| WAN IP Address: |              | Test |
| Port:           | 80           |      |
| User Name:      | root         |      |
| Password:       | •••••        |      |

### Uwaga:

Przed zastosowaniem ustawień kliknij przycisk "Test" z prawej strony, aby sprawdzić działanie połączenia z kamerą IP.

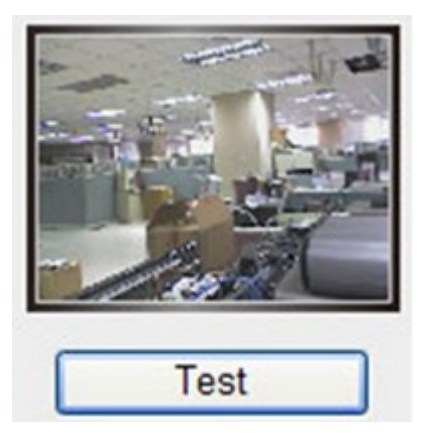

Na następnej stronie możesz włączyć lub zmienić opcje nagrywania kamery. Kliknij przycisk "Next" (Dalej), aby przejść do następnej strony.

| Multi-stream Profile:                                                                                                    | System configured                                 | *      |  |
|----------------------------------------------------------------------------------------------------|---------------------------------------------------|--------|--|
| Video Compression:                                                                                                    | H.264                                             | ~      |  |
| Resolution:                                                                                                    | 1280×800                                          | *      |  |
| Frame Rate:                                                                                                    | 3                                                 | *      |  |
| Quality:                                                                                                    | Compression 50                                    | *      |  |
| Enable additivection     Enable manual record     Enable real-time digit     Minimum number of di     Enable auto snapshot | al watermarking<br>ays recording files are kept 1 | day(s) |  |

Zostanie wyświetlona strona "Schedule Settings" (Ustawienia harmonogramu). W widocznej tabeli pola z liczbami 0–23 oznaczają przedziały czasu. Na przykład 0 oznacza przedział od 00:00 do 01:00, 1 oznacza przedział od 01:00 do 02:00 itd. Możesz ustawić ciągłe nagrywanie w dowolnym wybranym przedziałe.

| Sche   | dule | e Se | ettir | igs   |      |      |   |   |   |   |    |    |    |    |    |    |    |    |    |    |    |    |    |   |
|--------|------|------|-------|-------|------|------|---|---|---|---|----|----|----|----|----|----|----|----|----|----|----|----|----|---|
| 2 En   | able | cek  | ad    | ulo r |      | din  | - |   |   |   |    |    |    |    |    |    |    |    |    |    |    |    |    |   |
| o En   | able | scr  | leau  | lie r | ecol | aing | 9 |   |   |   |    |    |    |    |    |    |    |    |    |    |    |    |    |   |
| Active | :    | I    | nact  | ive:  |      |      |   |   |   |   |    |    |    |    |    |    |    |    |    |    |    |    |    |   |
|        | 0    | 1    | 2     | 3     | 4    | 5    | 6 | 7 | 8 | 9 | 10 | 11 | 12 | 13 | 14 | 15 | 16 | 17 | 18 | 19 | 20 | 21 | 22 | 2 |
| Sun    |      |      |       |       |      |      |   |   |   |   |    |    |    |    |    |    |    |    |    |    |    |    |    |   |
| Mon    |      |      |       |       |      |      |   |   |   |   |    |    |    |    |    |    |    |    |    |    |    | 1  |    |   |
| Tues   |      |      |       |       |      |      |   |   |   |   |    |    |    |    |    |    |    |    |    |    |    |    |    |   |
| Wed    |      |      |       |       |      |      |   |   |   |   |    |    |    |    |    |    |    |    |    |    |    |    |    |   |
| Thurs  |      |      |       |       |      |      |   |   |   |   |    |    |    |    |    |    |    |    |    |    |    |    |    |   |
| Fri    |      |      |       |       |      |      |   |   |   |   |    |    |    |    |    |    |    |    |    |    |    |    |    |   |
| Sat    |      |      |       |       |      |      |   |   |   |   |    |    |    |    |    |    |    |    |    |    |    |    |    |   |

Na następnej stronie możesz potwierdzić ustawienia.

| Confirm Cottings             |                   |                     |
|------------------------------|-------------------|---------------------|
| Confirm Settings             |                   |                     |
| Please confirm the following | information       |                     |
| Channel:                     | Channel 1         |                     |
| Camera Brand:                | Axis              |                     |
| Camera Model:                | Axis M1054        |                     |
| Camera Name:                 | Camera 1          |                     |
| IP Address/Port:             | 192.168.1.10/80   |                     |
| Recording:                   | Enabled           |                     |
| Multi-stream Profile:        | System configured |                     |
| Enable manual recording:     | Enabled           |                     |
| Enable auto snapshot:        | Disabled          |                     |
|                              |                   |                     |
|                              |                   | (Tark) (Net) (Caral |

Po dodaniu kamer sieciowych do serwera NAS przejdź do strony "Monitor" (Monitorowanie). Jeśli otwierasz tę stronę po raz pierwszy, musisz zainstalować kontrolkę ActiveX (QMon.cab), aby móc wyświetlać obraz z kamer.

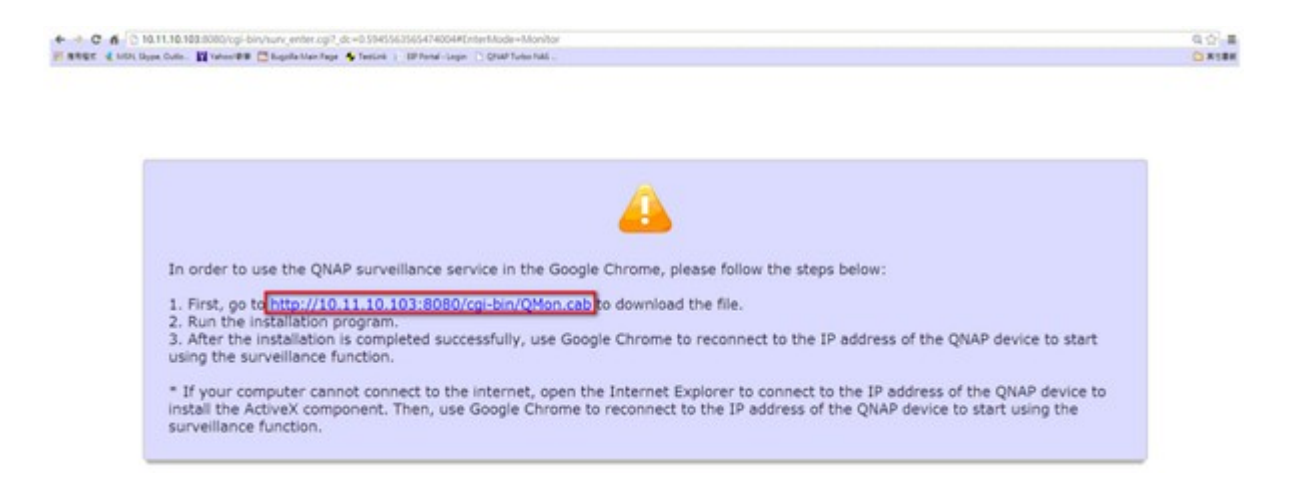

#### Uwaga:

Aplikacja Surveillance Station działa w przeglądarkach Chrome, Firefox i IE. Przed uruchomieniem funkcji monitorowania lub odtwarzania przeglądarka wyświetli monit o zainstalowanie kontrolki ActiveX (QMon.cab). Postępuj zgodnie z instrukcjami wyświetlanymi na ekranie, aby przeprowadzić instalację.

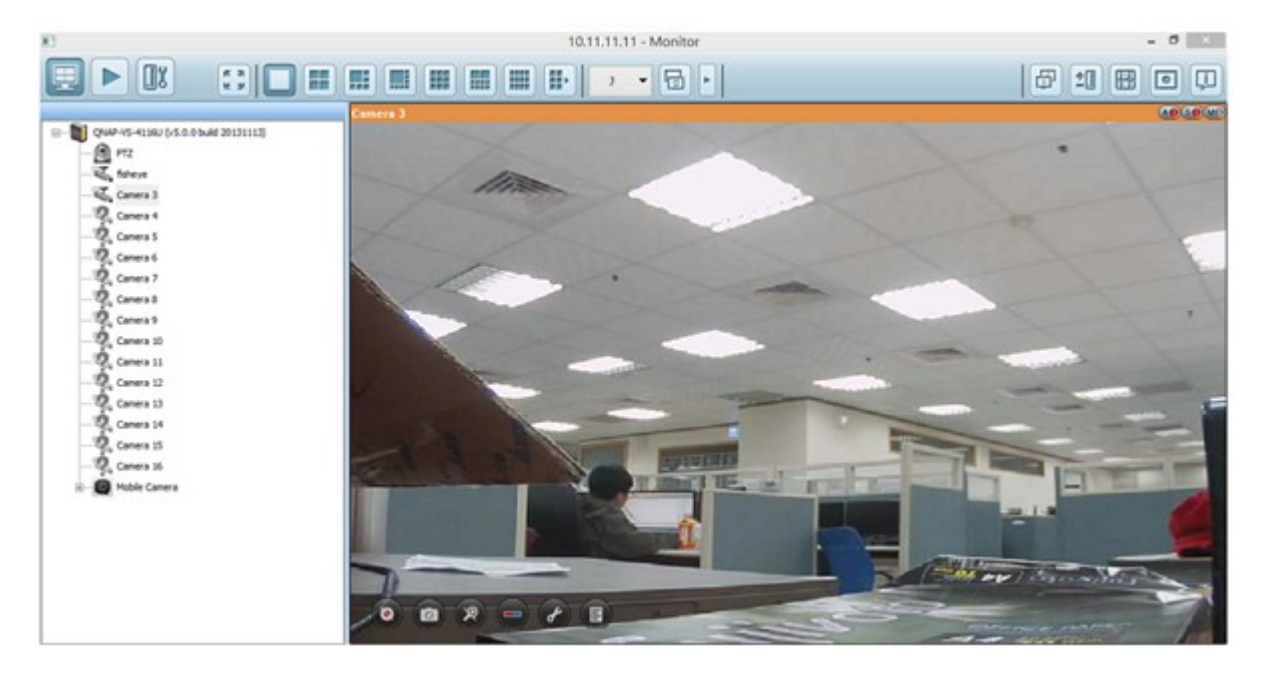

#### Uwaga:

Po kliknięciu obrazu z kamery ramka zmieni kolor na pomarańczowy. Możesz wtedy sterować kamerą za pomocą dynamicznych przycisków w odpowiednim kanale. Na przykład możesz zrobić zdjęcie, włączyć lub wyłączyć ręczne nagrywanie, włączyć lub wyłączyć dźwięk, aktywować funkcję transmisji audio lub przejść do strony konfiguracji kamery.

W aplikacji Surveillance Station 5 dostępna jest nowa funkcja o nazwie "Instant Playback"

(Natychmiastowe odtwarzanie). Kliknięcie dynamicznego przycisku www umożliwia odtworzenie nagranego materiału i znalezienie najnowszych nagrań.

# Odtwarzanie plików wideo z Surveillance Station

Playback

Po kliknieciu przycisku zostanie wyświetlona strona odtwarzania. Aby odtwarzać pliki wideo zdalnie w aplikacji Surveillance Station, wykonaj poniższe instrukcje.

1. Przeciągnij i upuść kamery z drzewa serwera i kamer na odpowiednie okna odtwarzania, aby wybrać kanały do odtwarzania.

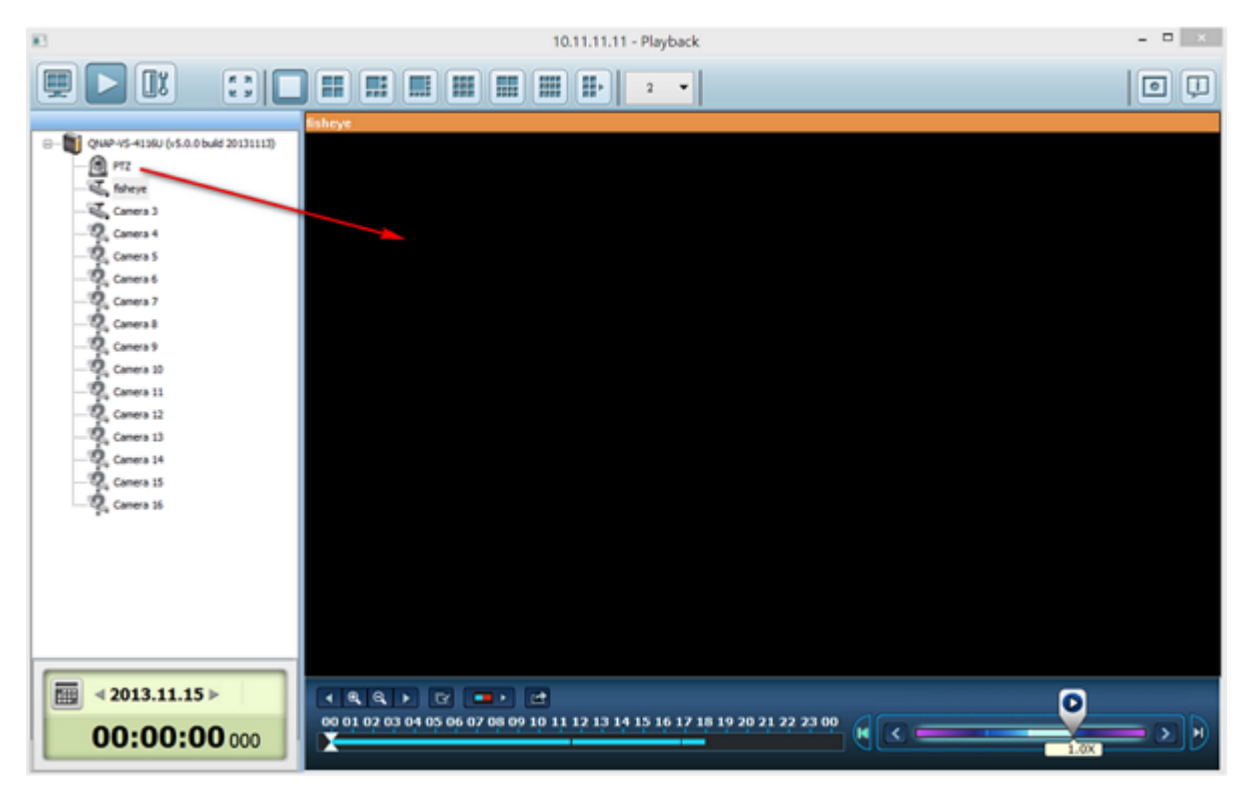

2. Wybierz datę nagrania w polu < 2012.10.23 ▶ . Przejrzyj poszczególne kanały, aby wyświetlić przedziały czasowe, w których zostały wykonane nagrania. Niebieskie pola oznaczają zwykłe nagrania, a czerwone — nagrania alarmowe. Puste pole oznacza, że w tym przedziale nie wykonano nagrania.

, aby rozpocząć odtwarzanie. Przeciągając suwak 3. Kliknij przycisk w prawo lub w lewo, możesz zmieniać szybkość i kierunek odtwarzania.

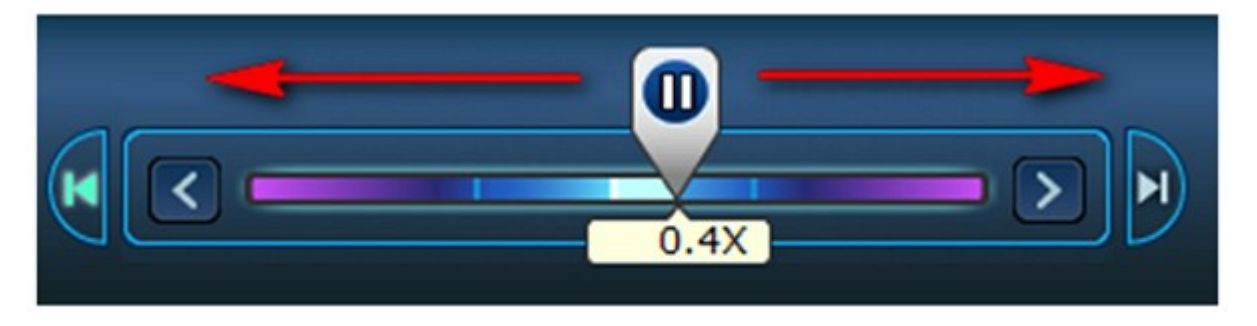

4. Wybierz konkretną godzinę, aby obejrzeć nagranie z interesującego Cię przedziału. Na pasku linii czasu wyświetlany jest podgląd, który ułatwia znalezienie szukanego fragmentu.

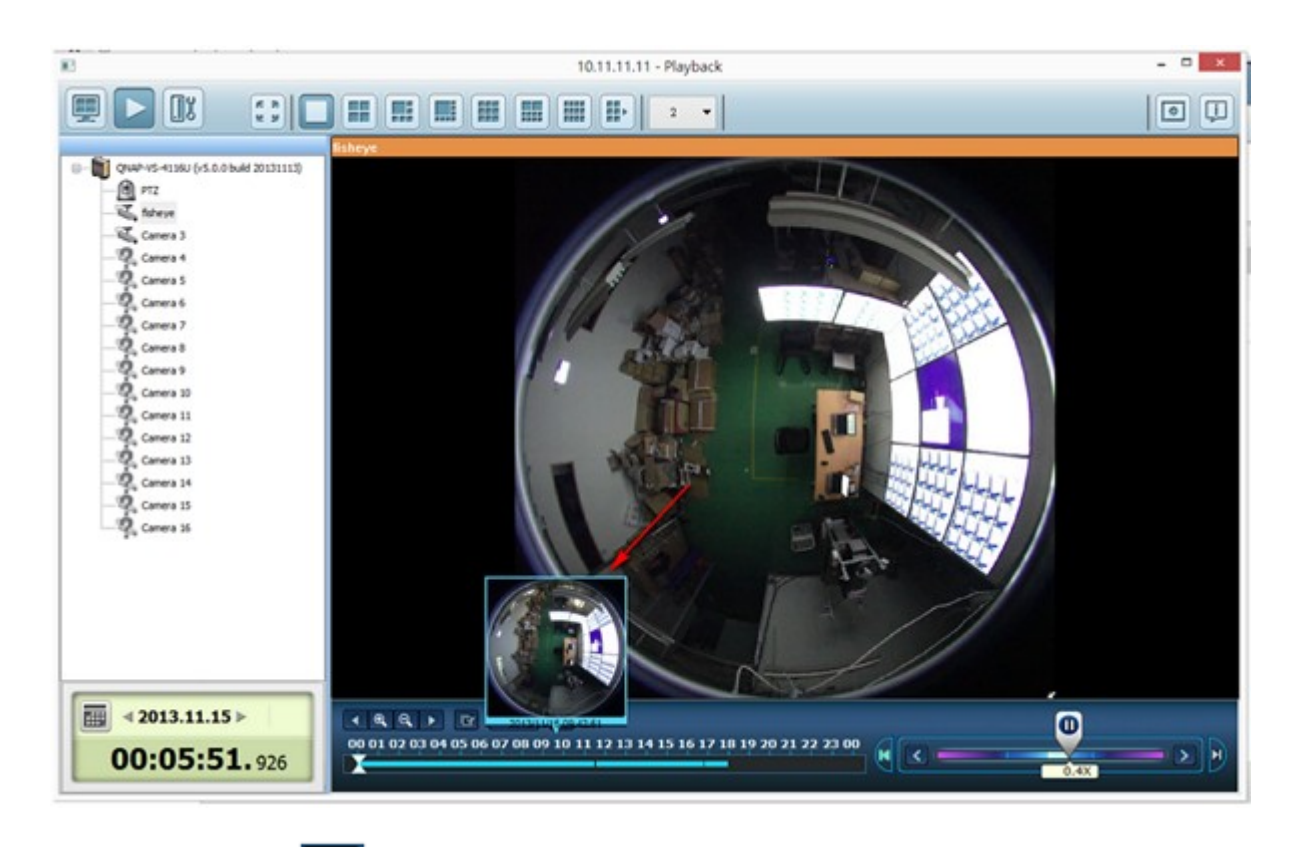

5. Kliknij przycisk <sup>IIII</sup>, aby sterować odtwarzaniem we wszystkich aktualnie otwartych oknach z nagraniami. Gdy ta funkcja jest włączona, wybierane opcje (odtwarzanie, wstrzymanie, zatrzymanie, przełączanie klatek i plików, zmiana szybkości) mają wpływ na wszystkie aktywne okna odtwarzania.